# MatiGard<sup>™</sup> User Guide

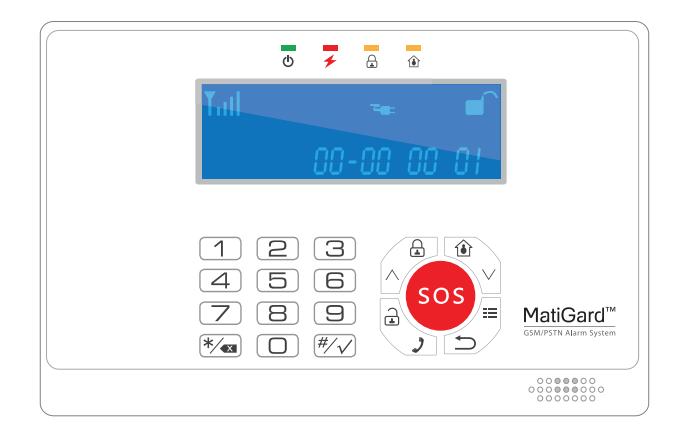

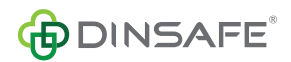

# Menu

| • Feature                          | 05 |
|------------------------------------|----|
| Overviews                          | 07 |
| Read Before Using                  | 11 |
| ● Using MatiGard <sup>™</sup>      | 15 |
| ● Using Magictrl <sup>™</sup>      | 18 |
| Installing & Using The Accessories | 34 |
| Appendix I: Technical Parameters   | 39 |
| • Appendix II: FAQ                 | 40 |

## Features

## **Professional & Safety**

- With Magictrl<sup>™</sup>, you can control MatiGard<sup>™</sup> anytime & anywhere via your smartphone, even without data network.
- MatiGard<sup>™</sup> is designed for safety from hardware. All commands are encrypted with private protocols which are protected by IPR laws
- All accesses to MatiGard™ needs to pass the identity authorization. Only the administrators can operate system setting.
- Customizable zones with anti-false algorithms, prevent the false alarm due to the pets or other animal, etc.
- With arming timer, 6 automatic arming can be operated everyday.
- With motoring, the authorized users can listen to the surrounding voices

## Easy & Nice

- Easy way to pair your sensors to MatiGard<sup>™</sup>, up to 99 sensors;
- Identify your remote controllers, users can receive SMS to tell who is pressing down and what the button is.
- Customizable zone name and zone notifications SMS. Telling where it is when something happens in your zones;
- SimCard balance checking and SMS forwarding. Users can check the account of MatiGard<sup>™</sup> anytime, and forward the SMS from particular number to your smartphone;

## **Features**

- SMS notify when AC Power OFF.;
- SMS notify when arm/disarm successes;
- Wide LCD display for users to set and query easily;
- Inner speaker's volume can be adjusted from 1-4

## Powerful

- With high performance chargeable battery & LPB technology, MatiGard™ can last more than 24 hours when AC Power OFF;
- Dual network for GSM & PSTN. (Only in GP model);
- Support more than 16 SMS programable wireless zone
- With electronic switch, users can using that to control light or TV, air conditioner remotely via MagictrI™;
- Save more than 70 logs & events.(Dcc can query all, Magictrl<sup>™</sup> can query the latest 12 of them);
- Customizable alarm voice. After recording, it will be played on the emergency call triggered by alarm;
- Inform any error in PSTN like disconnect or signal error. (Only in GP model)

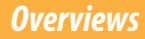

## **Front View**

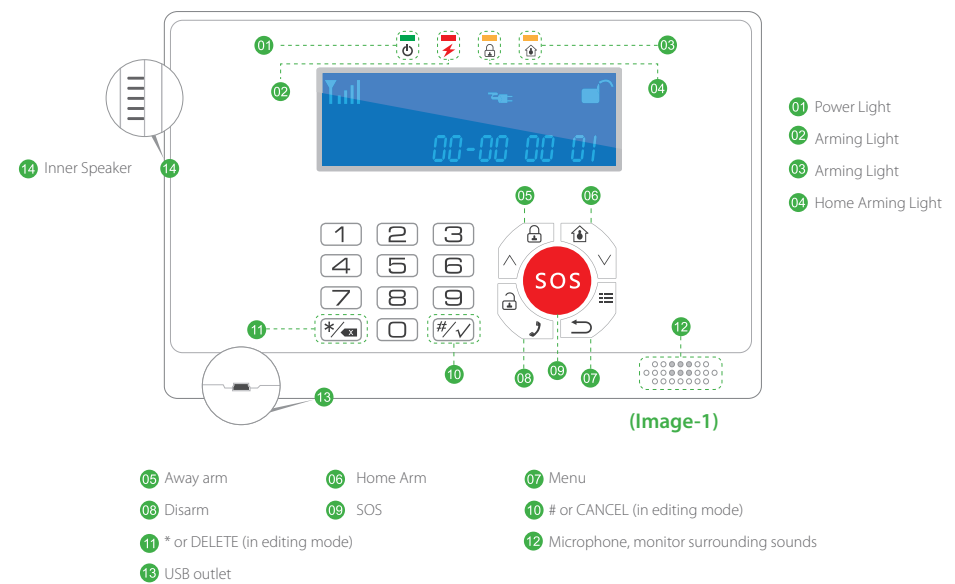

## **Overviews**

**Back View** 

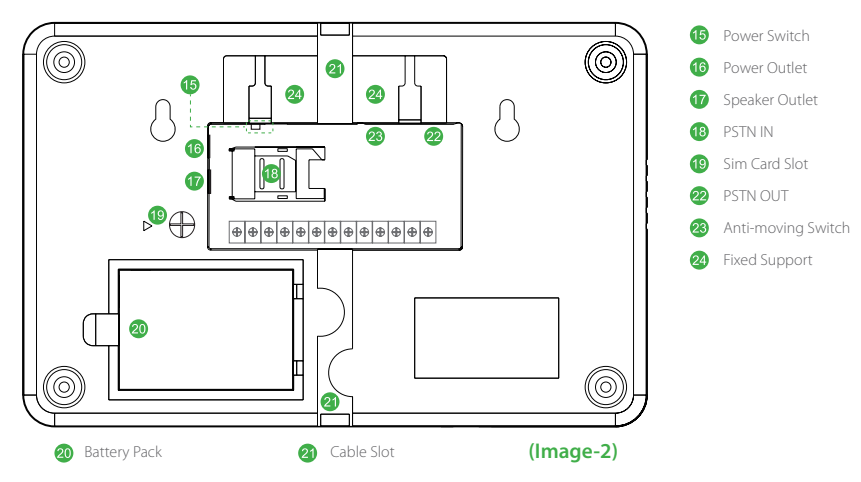

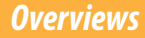

## **External Plug-in Board**

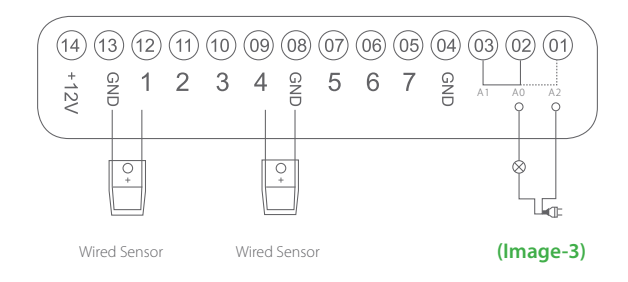

## How to check system status?

### 1. By Icons On LCD Display

| $\nabla$ | Normal ON: Sim Card Detected          |
|----------|---------------------------------------|
| 1        | Flash: Sim Card Error                 |
| Yull     | GSM Signal Strength                   |
|          | Flashing when logs unread exists.     |
|          | Battery Life                          |
|          | electric quantity for back up battery |
| Ľ.       | System Alarming                       |

### 2. By TOP Lights

| Alarm Now    | 2-Alarm Light ON               |
|--------------|--------------------------------|
| Alarmed      | 2-Alarm Light Flash Per Second |
| Home Arming  | 4-Home Arm Light ON            |
| Arming       | 3-Arm Light ON                 |
| Delay Arming | 3-Arm Light Flash Per Second   |
| Disarmed     | Arm Light OFF                  |

## **Normal Items**

## Arming Status

There are 4 arming status, which can be switched by Magictrl™, remote controllers or panel.

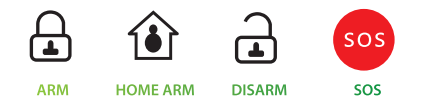

#### • ARM

ARM means all sensors are working on detecting anything unusual. System will alarm when any sensor get triggered.

Turn to ARM by:

1. Press ARM button in Magictrl.

- 2. Press ARM button in remote controller.
- 3. Press ARM button in panel

TIPS: Press and hold the ARM button in panel can use delay arm function temporary.

\*Delay Arm means the system will wait a few seconds before turn into arm status. Allows you to leave the house without trigger any alarm. Once it

has been set, all arm button will work on delay arm mode

### • HOME ARM

HOME ARM means MatiGard<sup>™</sup> will ignore some zones' trigger signals while keeping sensitive for some others'. It's especially useful when some users want not to be disturbed at home by shutdown the living areas' sensors but leaving those sensors surrounding the house working. When using HOME ARM, those sensors wants to shutdown when at home need their zones to be set in SILENT(AT HOME) mode

Turn to HOME ARM by:

- 1. Press HOME ARM button in Magictrl™.
- 2. Press HOME ARM button in remote controller.
- 3. Press and hold the HOME ARM button in panel

#### • DISARM

DISARM means cancel arm or home arm status. After that, MatiGard<sup>™</sup> will not alarm, even the zones get triggered(expect those on URGENT mode). Pressing SOS will trigger alarm even in DISARM.

- 1. Press DISARM in Matictrl™
- 2. Press DISARM in remote controller
- 3. Press administrator password + DISARM button on panel

### • SOS

SOS means alarm immediately.

### Zone And Zone Mode

Zone is the working area of 1 or more sensors. In MatiGard<sup>™</sup>, one zone is represented by ZONE 01,02,etc. For your convenience, please assign zones by your room sections, like ZONE 01 is assigned to living room and ZONE 02 is assigned to bedroom.

One MatiGard<sup>™</sup> owned more than 30 programable wireless zones. Each zone can be paired to 1 or more sensors. Users can choose zone numbers freely during the pairing process.

Each zone can be set to different zone modes. Which stands for different alarm strategies. By using zone modes, MatiGard<sup>™</sup> can provide security services more user-friendly.

• IMMEDIATE: Alarm when in ARM or HOME ARM status, but not in DISARM status when sensors get triggered.

• URGENT: Alarm when in ARM, HOME ARM or DISARM once the sensors get triggered. Usually use when zone pairs to smoke detector, gas leaking detector, SOS button.

- SILENT(AT HOME): Alarm when in ARM status and be disable when in HOME ARM or DISARM status.
- DOOR BELL: Never alarm, be specific to pairing to wireless doorbell.

(Zone must in one of those 4 modes above)

• INFORMING: Sound DINGDONG when in DISARM status if sensors get triggered. Usually use to pair to door sensor.

• ANTI-FALSE: Alarm only when 2 or more sensors in the same zone get triggered when in ARM or HOME ARM status. Usually using it to pair to PIR sensor. By using ANTI-FALSE, we can reduce false alarm caused by temperature or environment. (Zone can be add in 2 more modes above)

We ships MatiGard<sup>™</sup> with preset zone modes. ZONE 01 with door detector is in IMMEDIATE mode. ZONE 02 and ZONE 03 pair to 2 PIR sensors are in SILENT(AT HOME) mode.

You can change zone mode in Magictrl™.

## Using MatiGard™

For your convenient, please install MatiGard<sup>™</sup> properly. Usually, setting in the center of the guarding place would be helpful to receive all the RF signals. Keep away from mega metal objects or those appliances with high frequency interference, also the reinforced concrete wall or the fire doors.

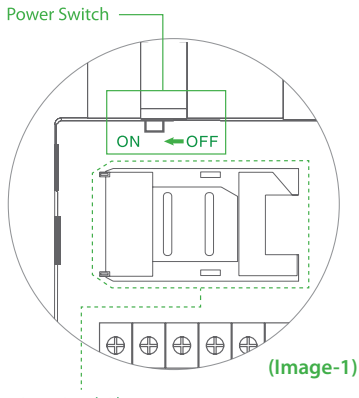

### SIM Card Slot

### 1. Sim Card Installation

Turn to the back side and insert the sim card into the slot (-image1).

\*Your sim card should be available for MatiGard™ to send and receive messages via SMS.

### 2. Power ON

Power outlet is next to the SIM slot, connect it to the power supply with the cable. Turn on MatiGard<sup>™</sup>(-image1), after the beeping sound the LCD display will show characters like '500ms'. Then the system will check sim card status. It will finish initialization when date and time are shown on the LCD display(-image2). Now you can move to the next.

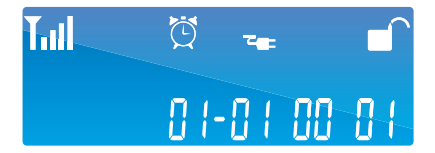

(Image-2)

### 3. Record Voice Message

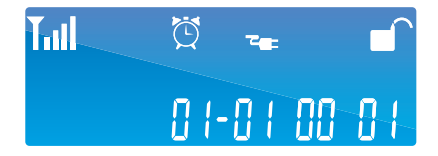

### 4. Make a call via MatiGard™

On MatiGard<sup>™</sup> panel, press → for 2 sec, dial your cellphone No. , press √ to make a call. Press √ aqain to finish the phone call.

### 5. When alarm goes off

When alarm is triggered, MatiGard<sup>™</sup> will run siren and SMS to the pointed contacts, after that, it will make the emergency call to all the contacts recurrently.

When one contact is busy or unable to connected, MatiGard<sup>™</sup> will keep calling the next until all contacts are called 3 times or some contacts answer the phone and stop this process.

## Using MatiGard™

When the emergency call are answered, MatiGard<sup>™</sup> will play the voice message. Users can press down the buttons below to operate the system.

[\*\*]: Press \*\* to monitor

[##]: Press ## to cancel SOS

[88]: Press 88 to listen again

Hang up to call the next emergency contact

\*Please remember to press ## to stop emergency call when you trigger alarm for testing MatiGard™.

### 6. Factory Reset

Press 951753082# on panel to reset. All password or settings will be restored to factory default settings. During the process, all status lights will be flashing. Magictrl<sup>™</sup> is a powerful and convenience smartphone app for using and managing MatiGard<sup>™</sup>.

Download it from http://bin.bz/m Now we have iOS & Android versions.

## Initialization

Initialize when first time using or adding new device.

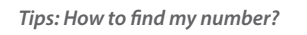

On MatiGard<sup>TM</sup> panel, press  $\checkmark$  for 2 sec, dial your cellphone No. , press  $\checkmark$ , wait for calling in and check the No.

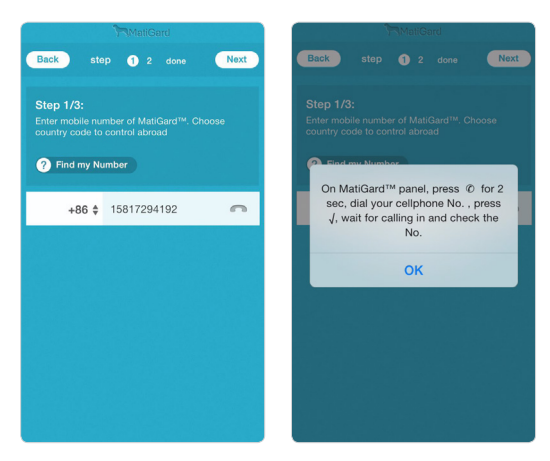

image1: Country Code & Sim Card Number

## Using Magictrl™

|                        | MatiGard                                                                                            |
|------------------------|----------------------------------------------------------------------------------------------------|
| Back                   | step 1 2 done Next                                                                                  |
| Step<br>Enter<br>For y | 9 2/3:<br>the password, the default one is 123456,<br>our safety, change it after the authorization |
|                        | •••••                                                                                               |
|                        |                                                                                                    |
|                        |                                                                                                    |
|                        |                                                                                                    |
|                        |                                                                                                    |
|                        |                                                                                                    |

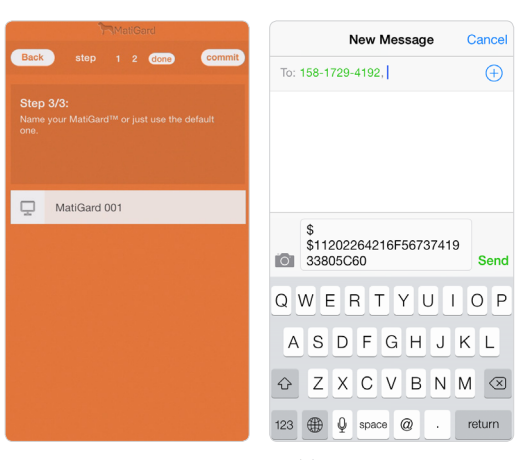

mage2: Password for MatiGard™

image3: Name & Validation

**Tips:** Different password means different identities such as administrator or user. The user interfaces and functions are different from each other. Administrator's default password is 123456 and user's is 1234. Both can be modified by administrator.

\$ \$11202264216F56737419 33805C60

Auth Code: 4801. Please fill these digits in Magictrl.

| MatiGard            |                  |                     |  |
|---------------------|------------------|---------------------|--|
| Back C              | Device Validatio | n                   |  |
|                     |                  |                     |  |
|                     |                  |                     |  |
|                     |                  |                     |  |
|                     |                  |                     |  |
|                     |                  |                     |  |
| 1                   | 2                | 3                   |  |
|                     | ABC              | DEF                 |  |
| 4<br><sub>GHI</sub> | 5<br>JKL         | 6<br><sup>MNO</sup> |  |
| 7<br>PQRS           | 8<br>TUV         | 9<br>wxyz           |  |
|                     | 0                | $\langle X \rangle$ |  |

image4: Auth Code & Login

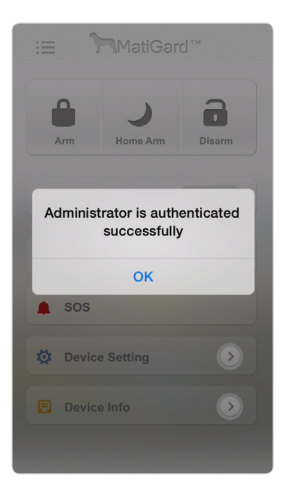

## **Operations (as administrator)**

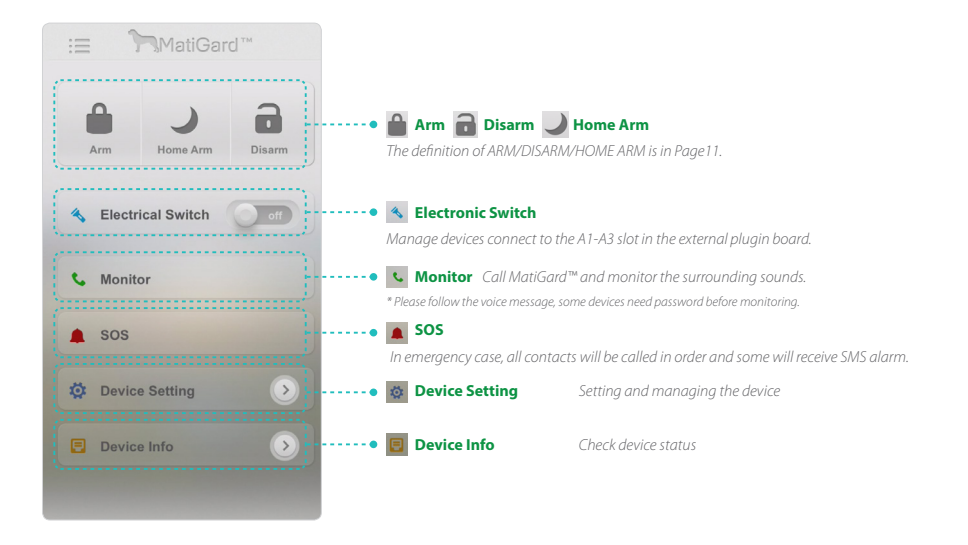

## **Device Setting (as adminstrator)**

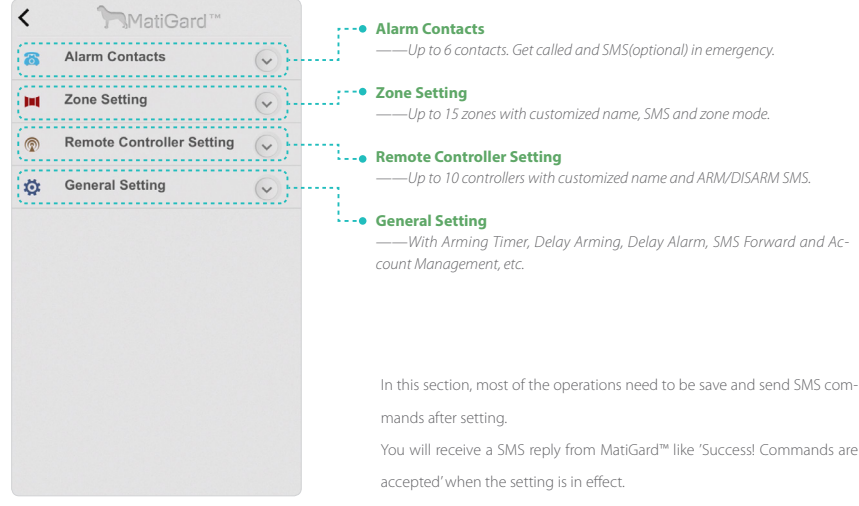

image1 Device Setting

## Using Magictrl™

### Alarm Contacts

Reject SMS by switch OFF the 'Receive SMS'

Note: SMS notifications are divided into alarm SMS and System Notification. Only the first contact in the list will receive the system notifications, which include events like AC Power OFF, SMS Forward, MatiGard<sup>™</sup> ARM/DISARM and Remote Controller ARM/DISARM. The latest two can be chosen not to be received.

| <        | MatiGard™                 |                  | < Mati             |
|----------|---------------------------|------------------|--------------------|
| 8        | Alarm Contacts            | $\triangleright$ | Alarm Contacts #   |
|          | Edit Phone(1)             |                  | 18938933588        |
|          | Edit Phone(2)             |                  | Receive SMS        |
|          | Edit Phone(3)             |                  | MatiGard™ ARM/DISA |
|          | Edit Phone(4)             |                  | Remote ARM/DISARM  |
|          | Edit Phone(5)             |                  |                    |
|          | Edit Phone(6)             |                  |                    |
| )=(      | Zone Setting              |                  |                    |
| <b>@</b> | Remote Controller Setting | >                |                    |
| ø        | General Setting           | >                |                    |

image1 Alarm Contact Setting

### Zone Setting

Customized name for the zone, like bedroom, living room, etc..

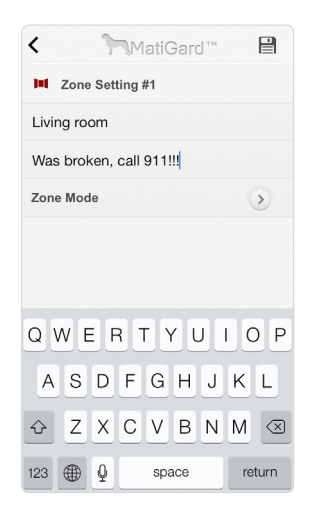

image1 Zone Setting

## Living room: Was broken, call 911!!!

## Using Magictrl™

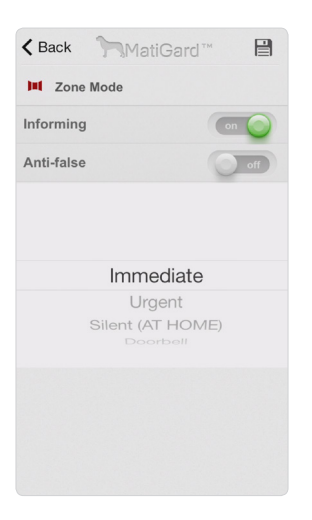

Zone modes are the alarm strategies for one zone, check the definition in Page 13

Optional:

Informing —Trigger BEEP/DingDong when disarmed
Anti-false—Alarm by 2 or more sensors

Choose one of below: Immediate —Active when arming Urgent—Active even when disarmed Silent—Silent when home arming Doorbell —Sound DingDong, not alarm

image2 Zone Mode

### Remote Controller Setting

| <        |        | 7     | 3M    | latiC | Garo  | 5 ™  |     |              |
|----------|--------|-------|-------|-------|-------|------|-----|--------------|
| <b>@</b> | Remo   | ote C | ontro | oller | Setti | ng   |     |              |
| Na       | me you |       |       |       |       |      |     |              |
|          |        |       |       |       |       | Save | and | Next         |
|          |        |       |       |       |       |      |     |              |
|          |        |       |       |       |       |      |     |              |
|          |        |       |       |       |       |      |     |              |
| 0        | WE     | Ē     | 3 -   | ΓŅ    | 21    | J    |     | ) P          |
|          |        |       |       |       |       |      |     |              |
| A        | S      | D     | F     | G     | Н     | J    | ĸ   | L            |
| Ŷ        | Ζ      | X     | С     | V     | В     | Ν    | М   | $\bigotimes$ |
| 123      |        | Q     |       | spa   | ace   |      | re  | turn         |

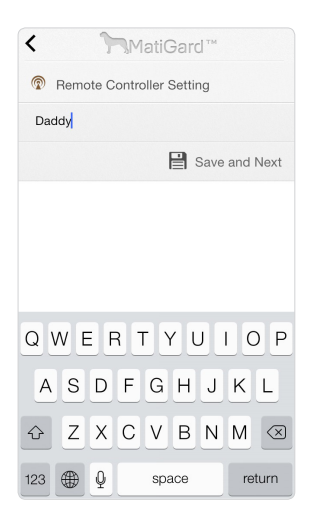

image1-1 【Custom Name】 Name the controller, like 'Papa', 'Mama', 'Kids', "Nanny", etc

## Using Magictrl™

| < Mati            | Gard™         | <         |
|-------------------|---------------|-----------|
| Remote Controller | Setting       | 😨 Rem     |
| is out            |               | is home i |
|                   | Save and Next |           |
|                   |               |           |
|                   |               |           |
|                   |               |           |
|                   |               |           |
| QWERT             | UIOP          | QWE       |
| ASDFG             | HJKL          | AS        |
| Φ Z X C V         | BNM 🛛         | ΦZ        |
| 123 🕀 🖉 sp        | ace return    | 123       |

image1-2 【Arm SMS】

| < MatiGard™               |
|---------------------------|
| Remote Controller Setting |
| is home now               |
| Save and Next             |
|                           |
|                           |
|                           |
|                           |
| QWERTYUTOP                |
| ASDFGHJKL                 |
| ↔ Z X C V B N M ⊗         |
| 123                       |

image1-3 【Disarm SMS】

Set ARM/DISARM messages for controllers, like ( Out for work ), ( Back from school ) , etc.

Daddy: is out

Daddy: is home now

image1-4 【SMS Demo】

### General Setting - Arming Timer

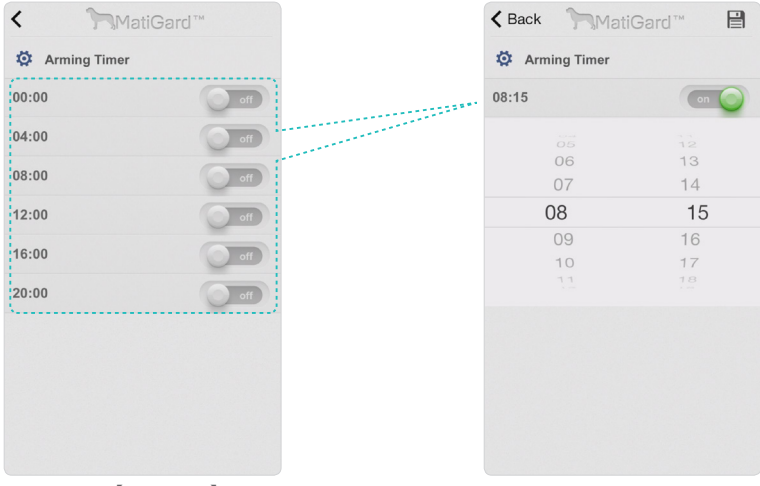

image1 【Setting Timer】 With 6 timers for automatic arming by time.

image2 Justify arming time here.

## Using Magictrl™

## Delay Arming

| <    | MatiGard™  |  |
|------|------------|--|
| 🧔 De | lay Arming |  |
|      |            |  |
|      | 40 s       |  |
|      | 50 s       |  |
|      | 60 s       |  |
|      | 70 s       |  |
|      | 80 s       |  |
|      |            |  |
|      |            |  |
|      |            |  |
|      |            |  |
|      |            |  |
|      |            |  |
|      |            |  |
|      |            |  |
|      |            |  |
|      |            |  |
|      |            |  |
|      |            |  |

image1 【Setting Delay Arming】

Default time is 0 sec, means immediately active when receive arming command. Delay time is max to 90 sec. Usually used in preventing alarm before people can walk off the zone after arming.

### Delay Alarm

| <    | MatiGard™ |  |
|------|-----------|--|
| 🧔 De | lay Alarm |  |
|      |           |  |
|      | 10 s      |  |
|      | 20 s      |  |
|      | 30 s      |  |
|      | 40 s      |  |
|      | 50 s      |  |
|      |           |  |
|      |           |  |
|      |           |  |
|      |           |  |
|      |           |  |
|      |           |  |
|      |           |  |
|      |           |  |
|      |           |  |
|      |           |  |
|      |           |  |

image1 【Setting Delay Alarm】

Default time is 0, means alarm immediately when sensor get triggered. Delay time is max to 90 sec.

Usually used for those who lost their remote controller or phone to walk in home and disarm MatiGard™ in panel before the alarm goes off.

### Siren Time

| <      | MatiGard™ |  |
|--------|-----------|--|
| 🔅 Sire | en Time   |  |
|        |           |  |
|        | 0 min     |  |
|        | 1 min     |  |
|        | 2 min     |  |
|        | 3 min     |  |
|        |           |  |
|        |           |  |
|        |           |  |
|        |           |  |
|        |           |  |
|        |           |  |
|        |           |  |
|        |           |  |
|        |           |  |
|        |           |  |

image1 【Setting Siren Time】

Default time is 1 min, means siren sounds for 1 min

when emergency. Max time is 30 mins.

### Speaker Volume

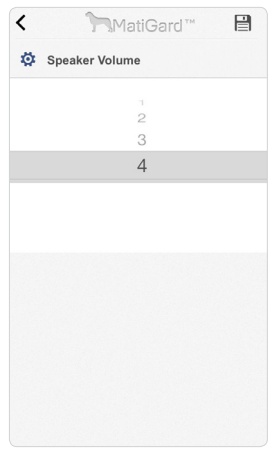

image1 [Setting Volume]

Minimum volume is 1, up to 4.

### Change Administrator Password

| < MatiGard™ 🗎      |  |  |  |
|--------------------|--|--|--|
| 2 Password setting |  |  |  |
|                    |  |  |  |
|                    |  |  |  |
|                    |  |  |  |
|                    |  |  |  |
|                    |  |  |  |
|                    |  |  |  |
|                    |  |  |  |
|                    |  |  |  |
|                    |  |  |  |
|                    |  |  |  |

image1 [Setting Password]

Change the password for administrator and save it in MatiGard™.

Keep it to your own and use it in initialization.

### Change User Password

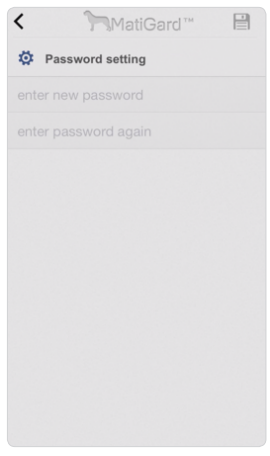

image1 【Setting User Passwors】

Change the password for user and save it in MatiGard<sup>™</sup>. Please distribute it to other members in family.

### SMS Forward

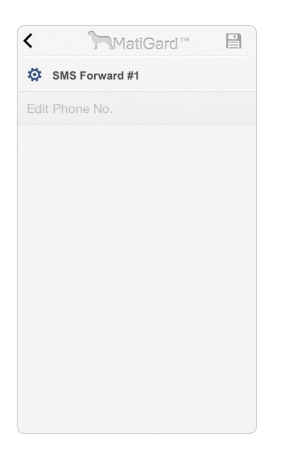

### **Re-Initialization**

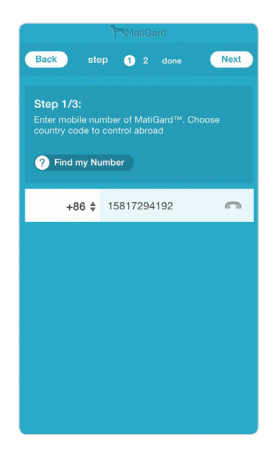

image1 [Forward Setting]

MatiGard<sup>™</sup> will forward all the SMS from this number to

the first one in the Alarm Contacts.

Do initialization again, click back when misoperated.

## **Device Info**

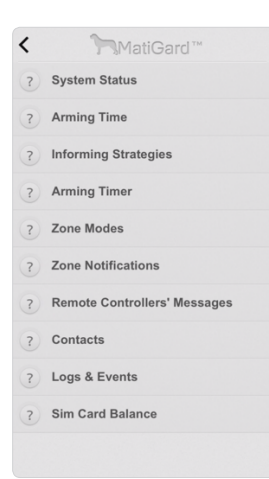

Brief introducing only.

System Status: Query about time, arming state, speaker volume, siren time, etc. Arming Time: Query about the gap between setting and working of arming and alarming. Informing Strategies: Query about the default contact of MatiGard<sup>™</sup> and the types of SMS it'll receive.

Arming Timer: Query about the schedule of automatic arming.

Zone Modes: Query about the zone mode of the pointed zone.

Zone Notifications: Query about the notification SMS of the pointed zone.

Remote Controller's Message: Query about the ARM/DISARM SMS of the pointed controller.

Contacts: List all alarm contacts, those with \* means allowing to receive alarm SMS.

Logs & Events: List the latest 12 logs of MatiGard<sup>™</sup>, contains all the system logs (power status, etc) and ARM/DISARM events.

Sim Card Balance: Fill in the carrier's service number and checking code, MatiGard<sup>™</sup> will summit them to the carrier via SMS and forward the reply SMS to you.

## **Installing & Using The Accessories**

MatiGard<sup>™</sup> is shipping with 2 remote controllers, 2 PIR sensors and 1 door/window gap sensor. We've already pair them to different zones for the most common apartment which contains 2 bedroom and 1 door. You can easily add more sensors or remote controllers following the intro in this chapter.

We recommend you to setup sensors as the picture shown below.

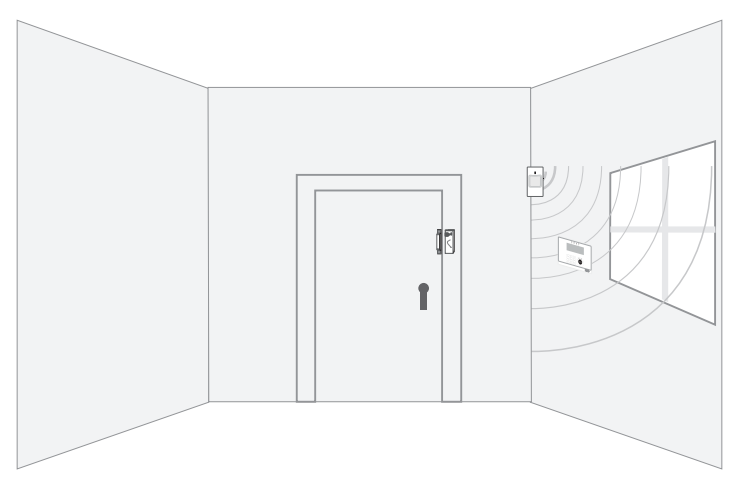

## Installing & Using The Accessories

## Door/Window Gap Sensor Installation[demo by door]

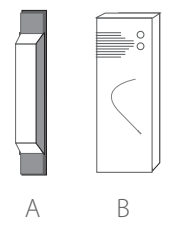

This sensor consists of 2 parts, the transmitter A and the magnet B. Battery is in transmitter.

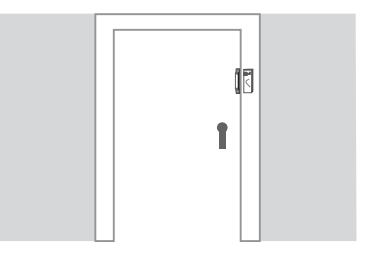

#### Process:

1. Clean the installation part of the door and frame. Stick double sided tape on the back of A & B

2. Align A & B, make sure the indicator lights of A are next to B. Put A to the door frame and B to the door. The distance between them should be less than 10mm.

3. After installation, the indicator light 1 should be flashing for 1 sec when you push the door.

4. Reinforce the sensor by using screws (for wooden doors only, A should be opened for tightening screw

Pairing is required after installation, please check Page XX for more details

#### **Replace Battery:**

When the indicator light 2 of A is continue shining, means the battery needs replacement.

1. Open the transmitter A and replace the new 23A 12V battery.

2. Push the door to see if the indicator light 1 is on. If the sensor doesn't work, check if the battery is putting reversely or contact your reseller.

## **PIR Sensor Installation**

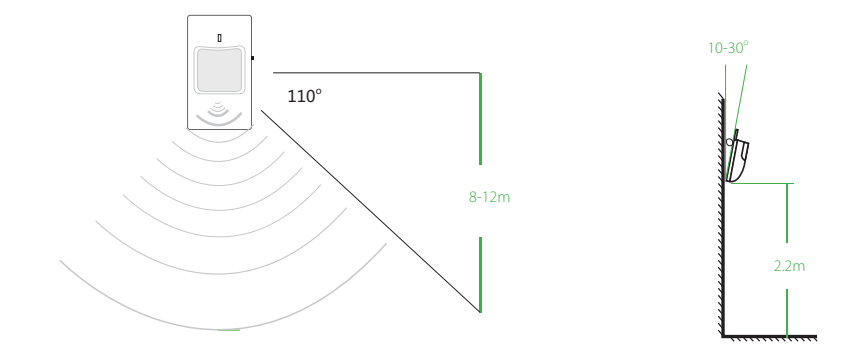

## **Remote Controller Overview**

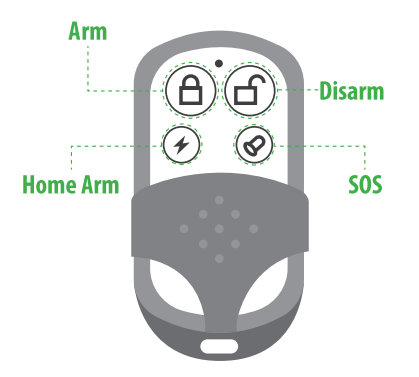

Press button to change the system arming status.

#### **Replace Battery:**

If no indicate light on when pressing button, you should change the battery. Please loose 3 screws in the back to remove the cover, then change the battery.

## **Installing & Using The Accessories**

### The Pairing, Deleting And Checking For Sensors & Remote Controllers

Pairing means to make connection between accessories and MatiGard™.

One sensor can only pair to one zone, while one zone can pair with amount of sensors.

One MatiGard<sup>™</sup> can pair with amount of remote controllers, and vice versa.

Door gap sensor is in zone 01. 2 PIR sensors are in zone 02 & 03. 2 remote controllers are paired with name RC01 & 02.

New sensor or remote controller needs pairing before working.

#### Sensor Pairing

Press 1# on the panel, wait for the BEEP sound, press zone number to pair to, press # again

Turn on and trigger the sensor, wait for the voice prompts.

#### Sensor Deleting

Press 1\* on the panel, wait for the BEEP sound to delete all sensors.

#### Sensor Checking

Press 3# on the panel, wait for the BEEP sound

Turn on and trigger the sensor, the LCD display should show zone number and serial number of the sensor. If there's no zone number on the display, you need to re-pair the sensor.

Tips: If the pairing fails or the sensor pairs to a wrong zone, you can re-pair it again. MatiGard™ only keep the latest pairing state.

#### Controller Pairing

Press 2# on the panel, wait for the BEEP sound Press any button on the remote controller, wait for the voice prompts.

#### Controller Deleting

• Press 2\* on the panel, wait for the BEEP sound to delete all controllers.

#### Controller Checking

• Press 3# on the panel, wait for the BEEP sound

 Press any button on the remote controller, the LCD display should show like RC XX and serial number of the sensor. If there's no RC XX on the display, you need to re-pair the controller.

## Appendix I: Technical Parameters

#### Control Panel

Standby current: 20mA Alarm current: ≤ 500mA Power supply: 12V DC Working temperature: -10°C ~ +85°C GSM frequency: 850/900/1800/1900MHz quad band Receiving code: ASK Transmission Frequency (RF): 315/433MHZ±0.5MHZ Transmission distance: 100 M wireless detectors: 99 wire detectors: 7

#### Door Contact

Power Supply: DC12V (inner 12V battery) Standby Current: ≤ 20 uA Transmission Current: ≤ 15mA Transmission Frequency: 315/433MHZ±0.5MHZ Transmission Distance: No obstacle 80m Internal Distance: 15 mm Working Condition: Temperature –10°C ~+ 40 °C Humidity: ≤ 90% rh

#### PIR Detector

Power Supply: DC9V (inner 9V battery) Standby Current: ≤ 100 uA Transmission Current: ≤ 20mA Transmission Frequency: 315/433MHZ±0.5MHZ Transmission Distance: No obstacle 80m Detective Speed: 0.3 - 3m/s Detective Distance: 5 - 12m Detective Range: Horizontal 110° Vertical 60° Working Condition: Temperature -10 °C ~+ 40 °C Humidity: ≤ 90 rh

### Remote Controls

Power Supply: DC=12V~8.4(Inside A23 DC=12V dry battery) Standby Current: 0 Transmission Current: < 15 mA Transmission Frequency: f=433.92±0.2 MHz Transmission Speed: T < 1 second Transmission Distance: Without obstacle 80m Working Condition: Temperature -10°C~ +40°C Humidity: ≤ 90 rh

| Symptoms                                                                                         | Causes                                                                                                    | Remedies                                                                                                    |
|--------------------------------------------------------------------------------------------------|----------------------------------------------------------------------------------------------------|----------------------------------------------------------------------------------------------------|
| Cannot receive alarm call                                                                        | <ol> <li>Didn't arm the system;</li> <li>Less than 30 seconds after arming.</li> <li>Setup wrong phone number;</li> <li>The two parts of door contact is installed<br/>too far from each other.</li> <li>Didn't activate PIR or other ac- cessories;</li> <li>Didn't pair correctly</li> </ol> | 1.Make arming;<br>2.Operate after 30 seconds;<br>3.Setup the number again according to the manual;<br>4.Adjust the installation place of door contact;<br>5.Activate PIR detector;<br>6. Pair again |
| The distance of remotely control<br>is too short and the indicator<br>light is not strong enough | 1.The battery of remote controls got rusted;<br>2. Lowbattery                                                                                                    | 1.Clean the rust;<br>2. Replace the battery with a new one                                                                                                    |
| Indicator light of door contact or<br>PIR detector is always on.                                 | Low battery                                                                                                    | Replace the battery with a new one                                                                                                    |
| Make alarm call very slowly                                                                      | Too many alarm contacts                                                                                                    | Set it again according to the operation manual                                                                                                    |
| The control panel cannot receive<br>RF signals                                                   | Didn't pair them correctly                                                                                                    | Please pair control panel with other accessories again                                                                                                    |

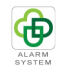

MatiGard<sup>™</sup>User Guide Design by Dinsafe, 2013